## Step-by-Step Guide

Registering for Concur Mobile

## What is Concur Mobile?

Concur Mobile is an app which provides access to the Concur Travel & Expense System from your iPhone, iPad, Blackberry, or Android device.

With Concur Mobile you can:

- View your travel itineraries and flight status updates
- Book airfare, rental cars, and hotels for your university travel
- Capture receipt images with your camera phone and add to your receipt store
- Create and submit expenses reports
- Review and approve expense reports (if you are an approver)

## How to Register for Concur Mobile

Begin by accessing Concur via <u>your campus portal</u>. Locate your **CU Resources** section and, under the **Business Applications** area, select **Concur Travel & Expense System**.

From the home page of the Concur Travel & Expense System, click **Profile** along the top of your screen. Then, also along the top of your screen, select **Mobile Registration**.

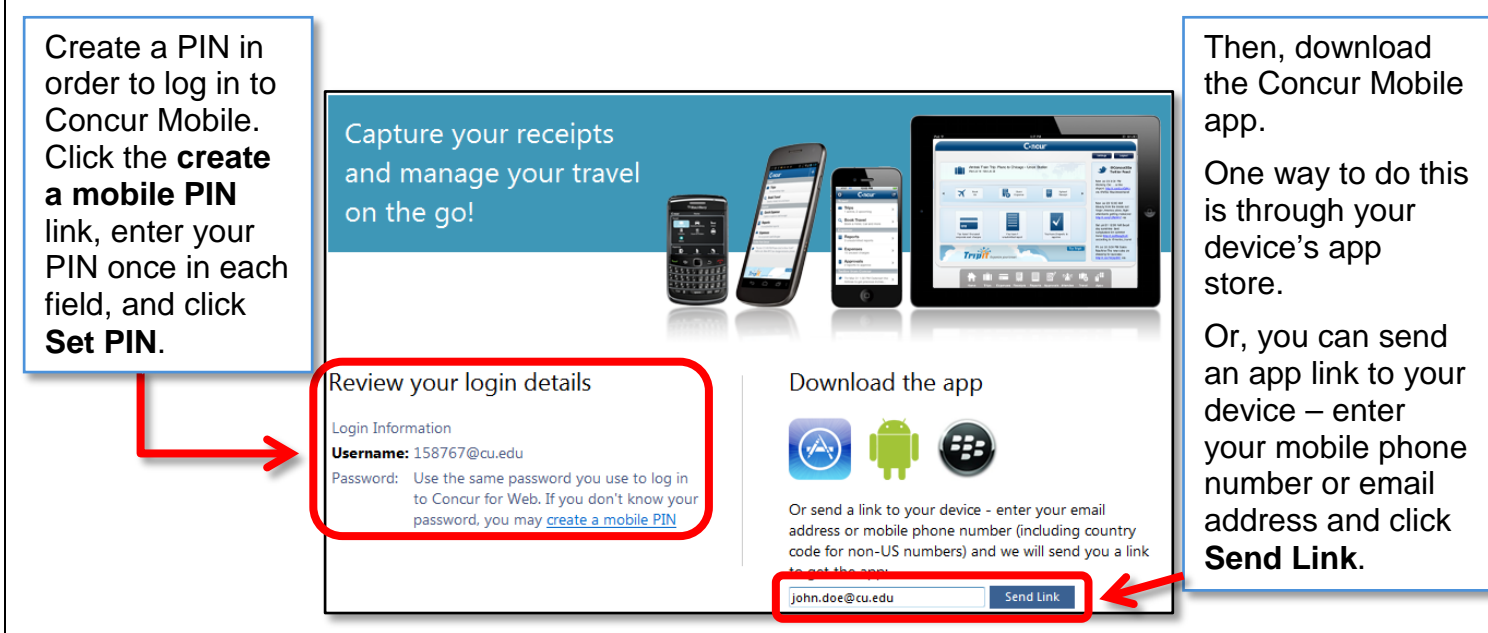

## How to Log in to Concur Mobile on Your Device

Enter your Username and PIN to log in to Concur Mobile on your device. Your Username is available within the **Review your login details** section of your Concur Profile (pictured above). Your PIN was set in a previous step.

Revised 07.21.14